# **Ø**VITec

## Internränta

Lathund, 3L Pro

Datum: 2023-08-22

## Innehållsförteckning

| Inledning                                  | 3  |
|--------------------------------------------|----|
| Systeminställningar                        | 3  |
| Räntesatser för överskottsränta            | 4  |
| Räntesatser för underskott                 | 5  |
| Belopp för överskott                       | 5  |
| Belopp för underskott                      | 5  |
| Koddel som ska ränteberäknas               | 6  |
| Konto som ska ränteberäknas                | 6  |
| Bokföringsdag för beräkning av ränta       | 6  |
| Räntedagar per år                          | 6  |
| Konto för bokning av ränta i redovisningen | 6  |
| Kontoutdrag avräkningskonto                | 7  |
| Ränteberäkning                             | 9  |
| Räntefakturering                           | 11 |

## Inledning

Detta dokument beskriver hur internränteberäkningen och fakturering av internränta går till. Internränteberäkning sker på den kod som ställs in i systeminställningar. Vanligtvis egen redovisningskod 3.

Internränta kan beräknas med 5 olika räntesatser för överskott och 5 olika räntesatser för underskott. Räntesatserna kan ställas in på systemnivå men avvikelser kan läggas på bolagsnivå.

Det finns program både för ränteberäkning och räntefakturering. Ränteberäkningen bokar upp ränta och vänder densamma den 1:a i månaden efter. Räntefaktureringen bokar upp räntan utan att vända. I båda fallen skapas ett verifikat i huvudbolaget och ett verifikat i klienten.

## Systeminställningar

Under Systemrutiner – Användare/grupper – Användare – Inställningar finns inställning för internränta.

| <ul> <li>Huvud</li> <li>3L Pro</li> <li>Redovisning</li> <li>Personaladn</li> <li>Leverantörs</li> </ul> | meny <b>– –</b>                       | ×                                 |                                                     |
|----------------------------------------------------------------------------------------------------|---------------------------------------|-----------------------------------|-----------------------------------------------------|
| <ul> <li>S Fakturering</li> <li>Projektstyrr</li> <li>Hyres- &amp; ave</li> </ul>                        | & kun(<br>ing 📃<br>jiftsad            | [902] Användare                   | = • ×                                               |
| Tidredovisni<br>                                                                                         | ng Signatur<br>ssiktni Alternativt ID | SYSADM<br>SYSADM                  | Rättigheter/Företag                                 |
| <ul> <li>Uthyrning</li> <li>Uthyrning</li> <li>Uthyrning</li> </ul>                                      | r Telefon                             | Supervisor<br>vitec.se            | Postbehörighet                                      |
| Systemrutin                                                                                              | er Giltig t o m                       | 0000-00-00                        | Losenord<br>Databasadministration                   |
| Gruppe                                                                                                   | dare<br>r<br>rd                       | <ul> <li>Administrator</li> </ul> | <u>G</u> rupper<br><u>K</u> oppla anv. till anstnr. |
| Carl Registerva<br>Carl Registerva<br>Carl Ovriga fun                                                    | rd Fast<br>rd Lön<br>ktioner          |                                   |                                                     |

Markera flien SYS i vänstra kolumnen för att ställa in generella parametrar (som gäller alla). Markera fliken FTG och ett företag för att ställa in avvikelser för företaget.

|                                                                                        | - And And And And And And And And And And                                                                                                    |                                              |                                                                                                    |                                                                                                    |
|----------------------------------------------------------------------------------------|----------------------------------------------------------------------------------------------------|----------------------------------------------|----------------------------------------------------------------------------------------------------|----------------------------------------------------------------------------------------------------|
| [502] 3L Pro - inställningar                                                           |                                                                                                    |                                              |                                                                                                    | ls.                                                                                                    |
| Applikation<br>Version-komplering<br>Datum<br>Artal samtidiga användare<br>Seiterummer | EBW<br>7.9410 / 5385 - Executivable<br>2011-05-31<br>10<br>Sreen                                                                                                    | Iniogaad<br>Användan<br>Företag<br>Behörighe | e SYSADM, SYSADM<br>502, Klientföretag 502<br>t Administratör                                                                                                    | Vald konstandion Förstan/användars<br>Användare SYSADM, SYSADM<br>Företag 502, Klentföretag 502                                                                                                    |
| EEW                                                                                    | Systeminställningar     Användespränentt     Prograninställningar     Fräduraspecifikation     Hyresadn, kompil.av.HK     Hyresadn, kompil.av.HK     Hyresadn, sutogino     Hyresadn, sutogino     Hyresadn, SLAssitant     Leverartömerkontra     Lägenhetekö     Makförv, LMV     Makförv, LMV     Makförv, LMV     Makförv, LMV     Makförv, LMV     Makförv, LMV     Makförv, LMV     Makförv, LMV     Makförv, LMV     Makförv, LMV     Makförv, SLassitant     Leverartömerkontra     Lägenhetekö     Makförv, SLassitant     Leverartömerkontra     Lägenhetekö     Makförv, LMV     Makförv, LMV     M |                                              | 0<br>0.75<br>1.25<br>1.5<br>1.5<br>1.75<br>0<br>1<br>2<br>3<br>4<br>250000<br>500000<br>500000<br>500000<br>1000000<br>1999999<br>99999<br>499999<br>2999999<br>2999999<br>849999<br>1999999<br>2999999<br>849999<br>1999999<br>2999999<br>849000<br>1<br>0<br>1<br>0<br>0<br>1<br>0<br>0<br>1<br>0<br>0<br>1<br>0<br>0<br>1<br>0<br>0<br>1<br>0<br>0<br>1<br>0<br>0<br>1<br>0<br>0<br>1<br>0<br>0<br>1<br>0<br>0<br>0<br>0<br>0<br>0<br>0<br>0<br>0<br>0<br>0<br>0<br>0<br>0<br>0<br>0<br>0<br>0<br>0<br>0 | Rinta överskott, Steg 1<br>Rinta överskott, Steg 2<br>Rinta överskott, Steg 3<br>Rinta överskott, Steg 4<br>Rinta överskott, Steg 5<br>Rinta underskott, Steg 5<br>Rinta underskott, Steg 7<br>Rinta underskott, Steg 7<br>Rinta underskott, Steg 7<br>Rinta underskott, Steg 7<br>Beitop överskott, Steg 7<br>Beitop överskott, Steg 7<br>Beitop överskott, Steg 7<br>Beitop överskott, Steg 7<br>Beitop underskott, Steg 7<br>Beitop underskott, Steg 7<br>Beitop punderskott, Steg 7<br>Beitop punderskott, Steg 7<br>Beitop underskott, Steg 7<br>Beitop punderskott, Steg 7<br>Beitop punderskott, Steg 7<br>Beitop punderskott, Steg 7<br>Beitop punderskott, Steg 7<br>Beitop punderskott, Steg 7<br>Beitop punderskott, Steg 7<br>Beitop punderskott, Steg 7<br>Beitop punderskott, Steg 7<br>Beitop punderskott, Steg 7<br>Beitop punderskott, Steg 7<br>Beitop punderskott, Beitop 7<br>Beitop punderskott, Steg 7<br>Beitop punderskott, Beitop 7<br>Beitop punderskott, Beitop 7<br>Beitop 9<br>Beitop punderskott, Beitop 7<br>Beitop 9<br>Beitop 9<br>Beitop 9<br>Beitop 9<br>Beitop 9<br>Beitop 9<br>Beitop 9<br>Beitop 9<br>Beitop 9<br>Beitop 9<br>Beitop 9<br>Beitop 9 |

#### Räntesatser för överskottsränta

| ۲ | 0    | Ränta överskott, Steg 1 |
|---|------|-------------------------|
|   | 0,75 | Ränta överskott, Steg 2 |
|   | 1,25 | Ränta överskott, Steg 3 |
|   | 1,5  | Ränta överskott, Steg 4 |
|   | 1,75 | Ränta överskott, Steg 5 |

Här anges vilken procentssats ränta ska beräknas på gällande överskott. 5 olika procentsatser är möjligt att ange.

#### Räntesatser för underskott

| ۲ | 0 | Ränta underskott, Steg 1 |
|---|---|--------------------------|
| ۲ | 1 | Ränta underskott, Steg 2 |
| ۲ | 2 | Ränta underskott, Steg 3 |
| ٠ | 3 | Ränta underskott, Steg 4 |
| ٠ | 4 | Ränta underskott, Steg 5 |
|   |   |                          |

Här anges vilken procentssats ränta ska beräknas på gällande underskott. 5 olika procentsatser är möjligt att ange.

Belopp för överskott

| ۲ | 250000  | Belopp överskott, Steg 1 |
|---|---------|--------------------------|
| ۲ | 500000  | Belopp överskott, Steg 2 |
| ۲ | 1000000 | Belopp överskott, Steg 3 |
| ۲ | 1999999 | Belopp överskott, Steg 4 |

Här anges t om vilket belopp som överskottsränta ovan ska beräknas på. I detta fall kommer belopp mellan 0-250 000:- inte att omfattas av ränteberäkningen eftersom procentsatsen för överskott steg 1 ovan är 0% per år. Belopp över 1 999 999:- kommer att beräkna ränta med 1,75% per år.

Överskott beräknas på kreditposter i huvudbolaget och debetposter i klienten gällande konto som ställts in för ränteberäkning.

Belopp för underskott

| ۲ | 99999   | Belopp underskott, Steg 1 |
|---|---------|---------------------------|
| ۲ | 499999  | Belopp underskott, Steg 2 |
| ۲ | 1999999 | Belopp underskott, Steg 3 |
| 0 | 2999999 | Belopp underskott, Steg 4 |

Här anges t om vilket belopp som underskottsränta ovan ska beräknas på. I detta fall kommer belopp mellan 0-99 999:- inte att omfattas av ränteberäkningen eftersom procentsatsen för underskott steg 1 ovan är 0% per år. Belopp över 2 999 999:- kommer att beräkna ränta med 4% per år.

Underskott beräknas på debetposter i huvudbolaget och kreditposter i klienten gällande konto som ställts in för ränteberäkning.

#### Koddel som ska ränteberäknas

#### RED\_KOD3

Koddel som skall ränteberäknas

35

Ange: KSTALLE, PROJEKT, OBJEKT, MOTPART, VERKSAMHET, AKTIVITET, FORV\_OMRADE, RED\_KOD1, RED\_KOD2 eller RED\_KOD3

Här ställer man in vilken koddel i huvudbolaget som ska gälla för ränteberäkningen i kombination med konto nedan. Skriv in texten enligt ovan i fältet. I detta fall är det Egen redovisningskod 3 som ränteberäknas.

#### Konto som ska ränteberäknas

|        | 8 | 1980 | Konto som skall ränteberä | äkna |
|--------|---|------|---------------------------|------|
| - 61.0 |   |      |                           |      |

Här ställer man in vilket konto som ska ränteberäknas. Ofta har man olika konton i huvudbolaget och i klienterna. Ställ i konto för klienterna på SYS-nivå och lägg huvudbolagets avvikande konto på FTG-nivå.

#### Bokföringsdag för beräkning av ränta

|   | 1 | Valutadag, kundinbetalningar (HB, FB), bokf.dag +      |
|---|---|--------------------------------------------------------|
| • | 0 | Valutadag, leverantörsbetalningar (IB), bokf.dag +     |
|   | 0 | Valutadag, manuella transaktioner (övriga), bokf.dag + |

Här ställer man in på vilken dag ränta ska beräknas. Ränta beräknas i första hand på valutadag. Normal blir valutadag samma som bokföringsdag. Man kan ställa in att valutadag ska vara någonting annat än bokföringsdag. Ovan så sätts valutadag till dagen efter bokföringsdag. Dvs programmet lägger till en dag och sätter det som valutadag när det kommer in en inbetalning i rutinen hyror eller fakturering.

#### Räntedagar per år

365

Räntedagar per år

Ange hur många dagar ränta ska beräknas på per år. Denna inställning ger en formel som ser ut enligt: Belopp \* ränta% /365.

#### Konto för bokning av ränta i redovisningen

| * | 0312 |  |  |  | n n | onto | TOP | rante | Intakt |    |
|---|------|--|--|--|-----|------|-----|-------|--------|----|
|   | 9212 |  |  |  | ĸ   | onto | för | ränte | intäld |    |
| - | 8420 |  |  |  | К   | onto | för | ränte | kostna | be |

Ange konto för bokning av räntekostnad resp ränteintäkt. Dessa konton används vid ränteberäkning och räntefakturering. Motkonto till dessa konton är konto som ränteberäkning sker på. Se ovan.

### Kontoutdrag avräkningskonto

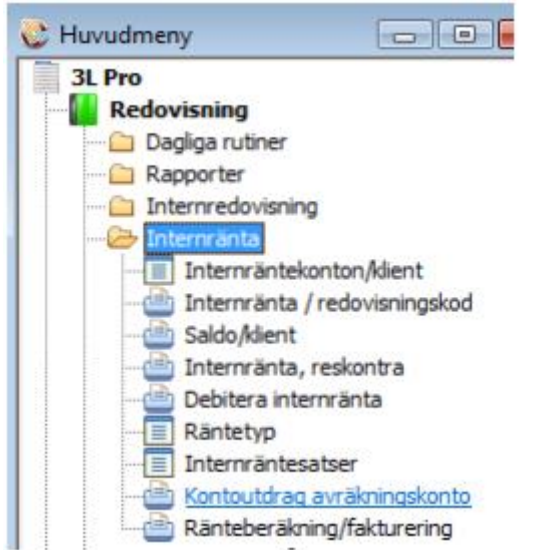

Rapporten tas ut under Redovisning – Internränta – Kontoutdrag avräkningskonto Detta är en rapport som sammanställer alla transaktioner som ligger till grund för ränteberäkningen. I huvudbolaget sker sammanställningen per koddel som ränteberäknas.

| 🗁 [500] Kontoutdra | g avräkningskonto           |                    |
|--------------------|-----------------------------|--------------------|
|                    |                             | Klienthantering    |
|                    |                             | Inkludera klienter |
|                    |                             |                    |
|                    |                             |                    |
| Konto              | 1980 · 1980                 |                    |
| Redovisningskod    | 501 · 503                   |                    |
| Bokföringsdatum    | 2011-01-01 🗸 · 2011-01-31 🖵 |                    |
| Vdatfrom:          | 2011-01-01 🗸 · 2011-01-31 🖵 |                    |
|                    |                             |                    |
|                    |                             |                    |
|                    |                             |                    |
| Utskrift klar      |                             |                    |

Konto för ränteberäkning i det bolag som rapporten tas ut föreslås i urvalsbilden. Ange datumintervall för vilket transaktioner ska sammanställas.

|                                                                                                    | Arkiv Redige  | era Verktyg                 | Fönster    | Hjälp m.m   |           |            |            |   |     |  |
|----------------------------------------------------------------------------------------------------|---------------|-----------------------------|------------|-------------|-----------|------------|------------|---|-----|--|
| <text><text><text><text></text></text></text></text>                                                                                                    |               | a 🛛                         | .0         |             | 📚   👯   4 | 🔓 🙆 💌      |            | 1 | ۵ ک |  |
| <section-header><section-header><section-header><section-header><section-header><section-header><section-header><section-header><section-header><text></text></section-header></section-header></section-header></section-header></section-header></section-header></section-header></section-header></section-header>                                                                                                    |               |                             |            |             |           |            |            |   |     |  |
| Jugants with status to the status to the s             | 💺 Kontou      | utdrag, av                  | räknings   | konto       |           |            |            |   |     |  |
| <text><text><text><text></text></text></text></text>                                                                                                    | Period 201    | 1-01-01 - 2011-             | 01-31      |             |           |            |            |   |     |  |
|                                                                                                    | Klient        | 502 Klientföret             | tag 502    |             |           |            |            |   |     |  |
| TypeAutoma in the reaction in the reaction in the rea                      |               | Box 502<br>111 11 Stockholr | m          |             |           |            |            |   |     |  |
| Type material data in the second data in the second data is a second data in the second data is a second data in the second data is a second data is a second data is second data is a second |               |                             |            |             |           |            | 0.14       |   |     |  |
| Injuredice saido for uper roderso forçam         0,00           111111111111111111111111111111111111                                                                                                    | Bokf.dag      | Valutadag                   | Vemr       | Text        |           | Belopp     | Saido      |   |     |  |
| miginde sato         \$200000         \$200000         \$300000           20110105         20110105         FB1         \$1000000         \$500000                                                                                                    | Ingaende sa   | 2011-01-01                  | ens borjan | Aurikaisa   |           | 252 000 00 | 0,00       |   |     |  |
| 1 1 1 1 1 1 1 1 1 1 1 1 1 1 1 1 1 1 1                                                                                                    | 2011-01-01    | 2011-01-01                  | B 2        | Beräknad IB |           | 100 000,00 | 350 000,00 |   |     |  |
| gående maido                                                                                                    | 2011-01-05    | 2011-01-05                  | FB 1       |             |           | 100 000,00 | 450 000,00 |   |     |  |
| g\$ende saido 450 00,01                                                                                                    |               |                             |            |             |           |            |            |   |     |  |
| gående maido                                                                                                    |               |                             |            |             |           |            |            |   |     |  |
| gående saldo                                                                                                    |               |                             |            |             |           |            |            |   |     |  |
| pšende saido 450 00,00                                                                                                    |               |                             |            |             |           |            |            |   |     |  |
| p³ende saido 450 00,0                                                                                                    |               |                             |            |             |           |            |            |   |     |  |
| pående saldo                                                                                                    |               |                             |            |             |           |            |            |   |     |  |
| gående saldo                                                                                                    |               |                             |            |             |           |            |            |   |     |  |
| plende saldo 450 000,00                                                                                                    |               |                             |            |             |           |            |            |   |     |  |
| áende saldo 450 000,00                                                                                                    |               |                             |            |             |           |            |            |   |     |  |
| áende saldo 450 000,00                                                                                                    |               |                             |            |             |           |            |            |   |     |  |
| pående saido 450 000,00                                                                                                    |               |                             |            |             |           |            |            |   |     |  |
| iende saido 450 000,00                                                                                                    |               |                             |            |             |           |            |            |   |     |  |
| gående saldo 450 000,00                                                                                                    |               |                             |            |             |           |            |            |   |     |  |
| gående saldo 450 000,00                                                                                                    |               |                             |            |             |           |            |            |   |     |  |
| gående saldo 450 000,00                                                                                                    |               |                             |            |             |           |            |            |   |     |  |
| gående saldo 450 000,00                                                                                                    |               |                             |            |             |           |            |            |   |     |  |
| Igående saldo 450 000,00                                                                                                    |               |                             |            |             |           |            |            |   |     |  |
| Igående saldo 450 000,00                                                                                                    |               |                             |            |             |           |            |            |   |     |  |
| gående saldo 450 000,00                                                                                                    |               |                             |            |             |           |            |            |   |     |  |
| gående saldo 450 000,00                                                                                                    |               |                             |            |             |           |            |            |   |     |  |
| igående saldo 450 000,00                                                                                                    |               |                             |            |             |           |            |            |   |     |  |
| gående saldo 450 000,00                                                                                                    |               |                             |            |             |           |            |            |   |     |  |
| Igående saldo 450 000.00                                                                                                    |               |                             |            |             |           |            |            |   |     |  |
| Igående saldo 450 000,00                                                                                                    |               |                             |            |             |           |            |            |   |     |  |
| tgående saldo 450 000,00                                                                                                    |               |                             |            |             |           |            |            |   |     |  |
|                                                                                                    | tgående saldo | ,                           |            |             |           |            | 450 000,00 |   |     |  |

### Ränteberäkning

Funktionen finns under Redovisning – Internränta – Ränteberäkning/fakturering

| 🔆 Huvudmeny 💼 🖻 Σ                                                                                                    |                                                                              |
|----------------------------------------------------------------------------------------------------|------------------------------------------------------------------------------|
| 3L Pro                                                                                                    |                                                                              |
| Redovisning                                                                                                    |                                                                              |
| Dagliga rutiner                                                                                                    |                                                                              |
| Rapporter                                                                                                    |                                                                              |
|                                                                                                    |                                                                              |
| Internränta                                                                                                    |                                                                              |
| Interpräntekonton/dient                                                                                                    |                                                                              |
| Interpränta / redovisningskod                                                                                                    |                                                                              |
| Saldo Adient                                                                                                    |                                                                              |
|                                                                                                    |                                                                              |
| Debitera interpränta                                                                                                    |                                                                              |
|                                                                                                    |                                                                              |
|                                                                                                    |                                                                              |
|                                                                                                    |                                                                              |
|                                                                                                    |                                                                              |
|                                                                                                    |                                                                              |
| [500] Ränteberäkning/fakturering          Konto       1980         Redovisningskod       -         Bokföringsdatum       2011-01-01 -             | Klienthantering<br>Inkludera klienter                                        |
| Vdstfmm: 2011.01.01 2011.01.21                                                                                                    |                                                                              |
|                                                                                                    |                                                                              |
| Om kontering till bokföring skall ske,<br>markera och fyll i nedanstående.<br>Uppdatera bokföring<br>Bokföringsdatum 0000-00-00 - Verifikationsnr | Typ av kontering<br>Ränteberäkning •<br>Räntefakturering<br>Bokföringsår B - |
|                                                                                                    |                                                                              |

Här kan man både ta fram en rapport och skapa bokföringsunderlag för ränteberäkning. Ovanstående urval ger endast en rapport och ingen bokning sker i redovisningen.

| [500] Ränteberäkning/fakturering                | - • •                   |
|-------------------------------------------------|-------------------------|
|                                                 | Klienthantering         |
|                                                 | Inkludera klienter      |
|                                                 |                         |
|                                                 |                         |
| Konto 1980                                      |                         |
| Redovisningskod -                               |                         |
| Bokföringsdatum 2011-01-01 - 2011-01-31 -       |                         |
| Vdatfrom: 2011-01-01 - 2011-01-31 -             |                         |
|                                                 |                         |
| Om kontering till bokföring skall ske,          | Ränteberäkning          |
| markera och fyr friedansladi ide.               | Räntefakturering        |
| Uppdatera bokföring 🔽                           |                         |
| Bokföringsdatum 2011-01-31 - Verifikationsnr 11 | Bokföringsår B - 201101 |
|                                                 |                         |
|                                                 |                         |

Detta urval ger en bokning av ränta både i huvudbolaget och i klienterna. Ränta bokas upp i detta fall den 31 januari och vänds bort igen den 1 februari. Konto som räntan bokas upp på är det konto som angivits i styrparametrarna ovan för respektive företag.

| Boktoning                                                                                                  | sanaonag                                                                                                    |                                                                          |                        |                                                                |                                        |                                    |                 |                                      |                         |
|----------------------------------------------------------------------------------------------------|----------------------------------------------------------------------------------------------------|--------------------------------------------------------------------------|------------------------|----------------------------------------------------------------|----------------------------------------|------------------------------------|-----------------|--------------------------------------|-------------------------|
| Kontonr Ks                                                                                                 | t Objekt                                                                                                    | Projekt                                                                  | Fo-kod                 | Verksamhet                                                     | Aktivitet N                            | otpart Egen k                      | od 1 Egen kod   | 12 Egen kod3                         | Belopp                  |
| Företag 0                                                                                                  | Verifikations                                                                                                    | inr 1                                                                    | В.                     | 201101                                                         | _                                      |                                    |                 |                                      |                         |
| okföringsdatum                                                                                             | 2011-01-31                                                                                                    |                                                                          |                        |                                                                |                                        |                                    |                 |                                      |                         |
| 8312 *                                                                                                    | •                                                                                                    |                                                                          | -                      | •                                                              |                                        |                                    |                 |                                      | -286,30                 |
| 1980 *                                                                                                    |                                                                                                    | •                                                                        | -                      | •                                                              | • •                                    | •                                  |                 | •                                    | 286,30                  |
| okföringsdatum                                                                                             | 2011-02-01                                                                                                    |                                                                          |                        |                                                                |                                        |                                    |                 |                                      |                         |
| 8312 *                                                                                                    |                                                                                                    |                                                                          |                        |                                                                |                                        |                                    |                 |                                      | 286,30                  |
| 1980 *                                                                                                    | -                                                                                                    |                                                                          | -                      | -                                                              |                                        |                                    |                 |                                      | -286,30                 |
| Fotalt                                                                                                    |                                                                                                    |                                                                          | 0                      | .00                                                            |                                        |                                    |                 | Summa debel<br>572,60                | Summa kredit<br>-572,60 |
| Räntet                                                                                                    | eräknings<br>1-01-01 - 2011-0                                                                                                    | sunderlaç                                                                | )                      |                                                                |                                        |                                    |                 |                                      |                         |
| Räntet<br>Period 201<br>Kiert<br>JL G                                                                      | eräknings<br>I-01-01 - 2011-0<br>502 Klentföretag<br>Box 502<br>1111 11 Stockholm<br>gen 3                                                                                                    | sunderlag<br>1-a1<br>502                                                 | 3                      |                                                                |                                        |                                    |                 |                                      |                         |
| Räntet<br>Period 201<br>Kiert<br>JL e                                                                      | beräknings<br>1-01-01 - 2011-0<br>502 Klentföretag<br>Box 502<br>Box 502<br>11111 Siscokholm<br>gen 3<br>Mdo vid perioden                                                                                                    | sunderlag<br>1-31<br>502<br>15 början 2011                               | <b>]</b>               |                                                                |                                        | 20                                 |                 |                                      |                         |
| Räntet<br>Period 201<br>Kient<br>JL e<br>Ingående sa<br>Bokt.dag                                           | beräknings<br>1-01-01 - 2011-0<br>502 Klentförstag<br>Box 502<br>Box 502<br>1111 11 Stockholm<br>gen 3<br>klo vid perioden<br>Valutadag                                                                                                    | sunderlag<br>1-31<br>502<br>Is början 2011<br>Vernr                      | ]<br> -01-01<br> Dagar | Belopp In/Ut                                                   | 0<br>/al. dagssa                       | 30<br>30 Rânta                     | int. R          | ânta utl. Nette                      | o rânta                 |
| Räntet<br>Period 201<br>Kiert<br>JL d<br>Inglende so<br>Bokf.dag                                           | beräknings<br>1-01-01 - 2011-0<br>502 Klentförstag<br>Box 502<br>Box 502<br>Itil 11 I Stockholm<br>gen 3<br>klo vid perioden<br>Valutadag<br>2011-01-01<br>2011-01-01                                                                                                    | sunderlag<br>1-31<br>502<br>Is början 2011<br>Verm                       | ]<br> -01-01<br>Dagar  | Belopp In/Ut                                                   | 0<br>/al. dagssa                       | 30<br>30 Rânta                     | inl. Ri         | ânta utl. Netto                      | o rânta                 |
| Räntet<br>Period 201<br>Kient<br>JL e<br>Ingsiende sz<br>Bokf.dag<br>2011-01-01<br>2011-01-01              | beräknings           1-01-01 - 2011-0           502         Klantförstag           Box 502           1111 11 Stockholm           gen 3           Valutadag           2011-01-01           2011-01-01           2011-01-01           2011-01-01                                                                        | sunderlag<br>1-31<br>502<br>ts början 2011<br>Verm<br>8 1<br>8 2         | ]<br> -01-01<br>Dagar  | Belopp In/Ut<br>0,00<br>250 000,00                             | 0<br>/al. dagssa                       | 00<br>do Rânta                     | int. Ri         | inta uti. Netto                      | o rănta                 |
| Räntet<br>Period 201<br>Kient<br>JL 4<br>Inglende sz<br>Bokf.dag<br>2011-01-01<br>2011-01-01<br>2011-01-05 | beräknings           1-01-01 - 2011-0           502         Klient/Bretag           Box 502           1111         Stockholm           gen 3         •           Valutadag         2011-01-01           2011-01-01         2011-01-01           2011-01-01         2011-01-01           2011-01-01         2011-01-01 | sunderlag<br>1-31<br>502<br>s början 2011<br>Vemr<br>8 1<br>8 2<br>FB 1  | 3<br> -01-01<br> Dagar | Belopp In/Ut<br>0.00<br>250.000.00<br>100.000.00               | 0<br>Aal. dagssa<br>350 000            | 00<br>do Rânta                     | int. Ri         | inta uti. Netto                      | -27.40                  |
| Rântet<br>Period 201<br>Kier:<br>JL c<br>Ingâende sa<br>Bokt.dag<br>2011-01-01<br>2011-01-01<br>2011-01-05 | beräknings           1-01-01 - 2011-0           502         Klientförstag           Box 502           1111         Slockholm           gen 3         •           Mdo vid perioden           2011-01-01           2011-01-01           2011-01-01           2011-01-01           2011-01-03           2011-01-03       | sunderlag<br>1-31<br>502<br>s början 2011<br>Vernr<br>8 1<br>8 2<br>FB 1 | 3<br>                  | Belopp In/Ut<br>0.00<br>250 000.00<br>100 000.00<br>100 000.00 | 0<br>/al. dagssa<br>350 000<br>450 000 | <b>30</b><br><b>50 Rânta</b><br>20 | int. Ri<br>0.00 | алта utl. Netts<br>-27.40<br>-258.90 | -27.40<br>-258.90       |

#### Räntefakturering

Funktionen finns under Redovisning – Internränta – Ränteberäkning/fakturering

| 🕘 [500] Ränteberäkning/fakturering             |                                              |
|------------------------------------------------|----------------------------------------------|
|                                                | Klienthantering                              |
|                                                | Inkludera klienter                           |
|                                                |                                              |
|                                                |                                              |
| Konto 1980                                     |                                              |
| Redovisningskod -                              |                                              |
| Bokföringsdatum 2011-01-01 - 2011-01-31 -      |                                              |
| Vdatfrom: 2011-01-01 - 2011-01-31 -            |                                              |
|                                                |                                              |
| Om kontering till <u>bokföring skall ske</u> . | y <del>p av kontering</del><br>änteberäkning |
| markera-och fyll i nedanstaende.               | antefakturering                              |
| Uppdatera bokföring 🔽                          |                                              |
| Bokföringsdatum 2011-01-31 Verifikationsnr 11  | okföringsår B - 201101                       |
|                                                |                                              |
|                                                |                                              |

Detta urval ger en bokning av ränta både i huvudbolaget och i klienterna. Ränta bokas upp i detta fall den 31 januari. Konto som räntan bokas upp på är det konto som angivits i styrparametrarna ovan för respektive företag.

| L'un                                                |                                                                                   |                                                                                                    |                                                                         |                            |                                                                |                                |                |                            | _         |                                     |                           |
|-----------------------------------------------------|-----------------------------------------------------------------------------------|----------------------------------------------------------------------------------------------------|-------------------------------------------------------------------------|----------------------------|----------------------------------------------------------------|--------------------------------|----------------|----------------------------|-----------|-------------------------------------|---------------------------|
| Kont<br>Företag 0                                   | onr Kst                                                                           | Objekt<br>Verifikations                                                                                                    | Projekt                                                                 | Fo-kod<br>B -              | Verksamhet<br>201101                                           | Aktivitet 1                    | lotpart E      | Egen kod1                  | Egen kod2 | Egen kod3                           | Belopp                    |
| aktöringad                                          | atum 20                                                                           | 011-01-31                                                                                                    |                                                                         |                            |                                                                | -                              |                |                            |           |                                     |                           |
|                                                     | 312 *                                                                             |                                                                                                    |                                                                         |                            |                                                                |                                |                |                            |           |                                     | -286.30                   |
| 1                                                   | 980 *                                                                             |                                                                                                    |                                                                         |                            |                                                                |                                |                |                            |           |                                     | 286,30                    |
| otalt                                               |                                                                                   |                                                                                                    |                                                                         | 0,                         | .00                                                            |                                |                |                            |           | Summa debet<br>286,30               | Summa kredit<br>-286,30   |
| 🌭 Rá<br>Per                                         | äntebe<br>Hod 2011-                                                               | əräknings<br>01-01 - 2011-0                                                                                                    | underlaç<br>1-31                                                        | )                          |                                                                |                                |                |                            |           |                                     |                           |
| 🌭 R:<br>Per                                         | äntebe<br>ried 2011-<br>Klent 5                                                   | eräknings<br>01-01 - 2011-0<br>02 Klentföretag<br>lox 502<br>111 11 Stockholm                                                                                                    | underlag<br>1-31                                                        | ,                          |                                                                |                                |                |                            |           |                                     |                           |
| ≫ Ri<br>Per                                         | Antebe<br>riod 2011-<br>Klent 5<br>JL eg                                          | eräknings<br>01-01 - 2011-0<br>02 Klentföretag<br>lox 502<br>111 11 Stockholm<br>en 3                                                                                                    | underlag<br>1-31                                                        | ,                          |                                                                |                                |                |                            |           |                                     |                           |
| Ser Ra                                              | äntebe<br>ried 2011-<br>Klient 3<br>t<br>JL eg<br>lende sak                       | eräknings<br>ot-ot - 2011-ot<br>02 Klentföretag<br>lox 502<br>111 11 Stockholm<br>en 3 •<br>50 vid perioden                                                                                                    | underlag                                                                | 9                          |                                                                |                                | .00            |                            |           |                                     |                           |
| Service Rain Rain Rain Rain Rain Rain Rain Rain     | Antebe<br>ried 2011-<br>Klient 5<br>JL eg<br>Jende sakt<br>f.dag                  | eräknings<br>o1-01 - 2011-0<br>koz 502<br>koz 502<br>koz 502<br>do vid perioden<br>Valutadag                                                                                                    | underlag<br>I-31<br>502<br>s början 2011<br>Vernr                       | )<br>-01-01<br>Dagar       | Belopp In/Ut                                                   | (<br>/al. dagssu               | .00<br>Ida I   | Ränta inf.                 | Ränt      | a uti. Netto                        | rânta                     |
| Per (                                               | Antebe<br>ried 2011-<br>Klent 5<br>JL eg<br>lende sak<br>f.dag                    | eräknings<br>o1-o1 - 2011-o<br>Klentöretag<br>lox 502<br>11111 Stockholm<br>en 3 •<br>So vid perioden<br>Valutadag<br>2011-01-01                                                                                                    | underlag<br>I-31<br>502<br>s början 2011<br>Verm                        | )<br>-01-01<br>Dagar       | Belopp In/Ut<br>0.00                                           | (<br>/al. dagusu               | .00<br>Ido I   | Ránta ini.                 | Ränt      | a uti. Netto                        | rânta                     |
| Per                                                 | Antebe<br>ried 2011-<br>Klient 5<br>JL eg<br>JL eg<br>JL eg                       | aräknings           a1-a1 - 2011-a           az - Alexandre - 2011-a           az - Klentföretag           lax 502           111 11 Stockholm           en 3           o vid perioden           Valutadag           2011-01-01           2011-04-01                                                            | underlag<br>1-31<br>502<br>5 början 2011<br>Vernr<br>8 1<br>2 2         | -01-01<br>Dagar            | Belopp In/Ut<br>0.00<br>220 000.00                             | (<br>Jal. dagsa                | .00<br>Ido I   | Rânta ini.                 | Rânt      | a uti. Netto                        | rânta                     |
| Per Per (<br>[<br>[<br>[<br>2011-<br>2011-<br>2011- | antebe<br>iod 2011-<br>Klert 3<br>JL eg<br>kende sak<br>f.dag<br>-01-01<br>-01-05 | eräknings           o1-o1 - 2011-01           002         Klientöretag           box 502           111 11 Stockholm           en 3           do vid periodem           Valutadag           2011-01-01           2011-01-01           2011-01-01           2011-01-02           2011-01-03           2011-01-03 | underlag<br>I-31<br>502<br>5 början 2011<br>Vernr<br>8 1<br>5 2<br>F8 1 | -01-01<br>Dagar<br>4<br>27 | Belopp In/Ut<br>0.00<br>250 000.00<br>100 000.00<br>100 000.00 | 41. dagasu<br>350 00<br>430 00 | .00 i<br>ide i | Rinta inf.<br>0.00<br>0.00 | Rânt.     | a uti. Netto<br>2740 -<br>58.90 - 4 | ränta<br>-27.40<br>156.90 |